# **GIDAF** Guide d'utilisation Eaux souterraines

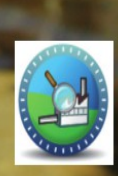

#### GIDAF Gestion informatisée des données d'autosurveillance fréquente

Conception et réalisation : Dreal Auvergne - v2,3 mars 2016

#### Vous allez déclarer en ligne les résultats d'analyses de vos eaux souterraines

Grâce à GIDAF, le portail mis à disposition par le Ministère du Développement Durable :

 Vous déclarez les données relatives aux contrôles des puits et/ou piézomètres exigibles de la réglementation pour la DREAL,

| GIDA                                                                                                    | \F                                                                                                    | _Etablissement TEST (PRD-IND                                                                                                    | USTRIEL)   LOIRE-BRETAGNE (04)   AUVERGNE (83)   _UT Test (S56.40 | ))   Déconnexion    |  |  |  |  |
|----------------------------------------------------------------------------------------------------|----------------------------------------------------------------------------------------------------|----------------------------------------------------------------------------------------------------|-------------------------------------------------------------------|---------------------|--|--|--|--|
| Ministre<br>de finikoje,<br>du berdoppenent<br>dualité<br>et de Tirovaje                                                                                       | ETABLISSEMENTS DÉCLARATIONS RESTITUTIONS ?                                                                                                    |                                                                                                    |                                                                   | AGENCES<br>DE L'EAU |  |  |  |  |
| Accueil                                                                                                    |                                                                                                    |                                                                                                    |                                                                   |                     |  |  |  |  |
|                                                                                                    | Gestion Informatisée des Données d'Autosurveillance Fréquente.                                                                                                    |                                                                                                    |                                                                   |                     |  |  |  |  |
| Bienvenue dans l'àpplica<br>Bienvenu(e) _Etablisse<br>Vous êtes connecté(e) e<br>Vous êtes rattaché(e) a<br>Vous êtes rattaché(e) à<br>Vous êtes rattaché(e) a | ation GUDAF destinée à récueillir les résultats des analyses ré<br>ement TEST.<br>en tant que profil PRD-INDUSTRIEL.<br>u bassin 04 : LOIRE-BRETAGNE.<br>la région 83 : AUVERGNE.<br>u service : _UT Test. | aaisees sur ies rejets des etablissements industriels soumis à autosurveillance                                                                                               |                                                                   |                     |  |  |  |  |
| Déclarations non transmis                                                                                                    | ses                                                                                                    |                                                                                                    |                                                                   |                     |  |  |  |  |
|                                                                                                    | Date de la déclaration                                                                                                    | Type déclaration                                                                                                    | Etat déclaration                                                  | Action              |  |  |  |  |
|                                                                                                    |                                                                                                    |                                                                                                    |                                                                   |                     |  |  |  |  |
| Afficher Tableau                                                                                                    |                                                                                                    |                                                                                                    |                                                                   |                     |  |  |  |  |
| Afficher Tableau Déclarations effectuées a                                                                                                    | su cours des 30 derniers jours                                                                                                    |                                                                                                    |                                                                   |                     |  |  |  |  |
| Afficher Tableau Déclarations effectuées a                                                                                                    | au cours des 30 derniers jours                                                                                                    | Type déclaration                                                                                                    | Etat déclaration                                                  |                     |  |  |  |  |
| Afficher Tableau     Déclarations effectuées a                                                                                                    | au cours des 30 derniers jours                                                                                                    | Type déclaration                                                                                                    | Etat déclaration                                                  |                     |  |  |  |  |
| Afficher Tableau Déclarations effectuées a Afficher Tableau Les menus suivants son Etablissements Déclarations : fo Besoin d'aide : consulte                   | su cours des 30 demiers jours                                                                                                    | n charge de l'autosurveillance et de consulter les données réglementaires de l'établissement.<br>s de l'établissement.<br>de la fiche établissement, onglet "correspondance". | Etat déclaration                                                  |                     |  |  |  |  |

## Quels sont les résultats d'analyses à saisir dans GIDAF ?

**Autosurveillance** : déclaration saisie par l'industriel ou son prestataire. (Seul l'industriel peut valider la déclaration.)

## 1 – Connexion à GIDAF

#### Adresse Internet : https://gidaf.developpement-durable.gouv.fr/gidaf

## Page d'identification

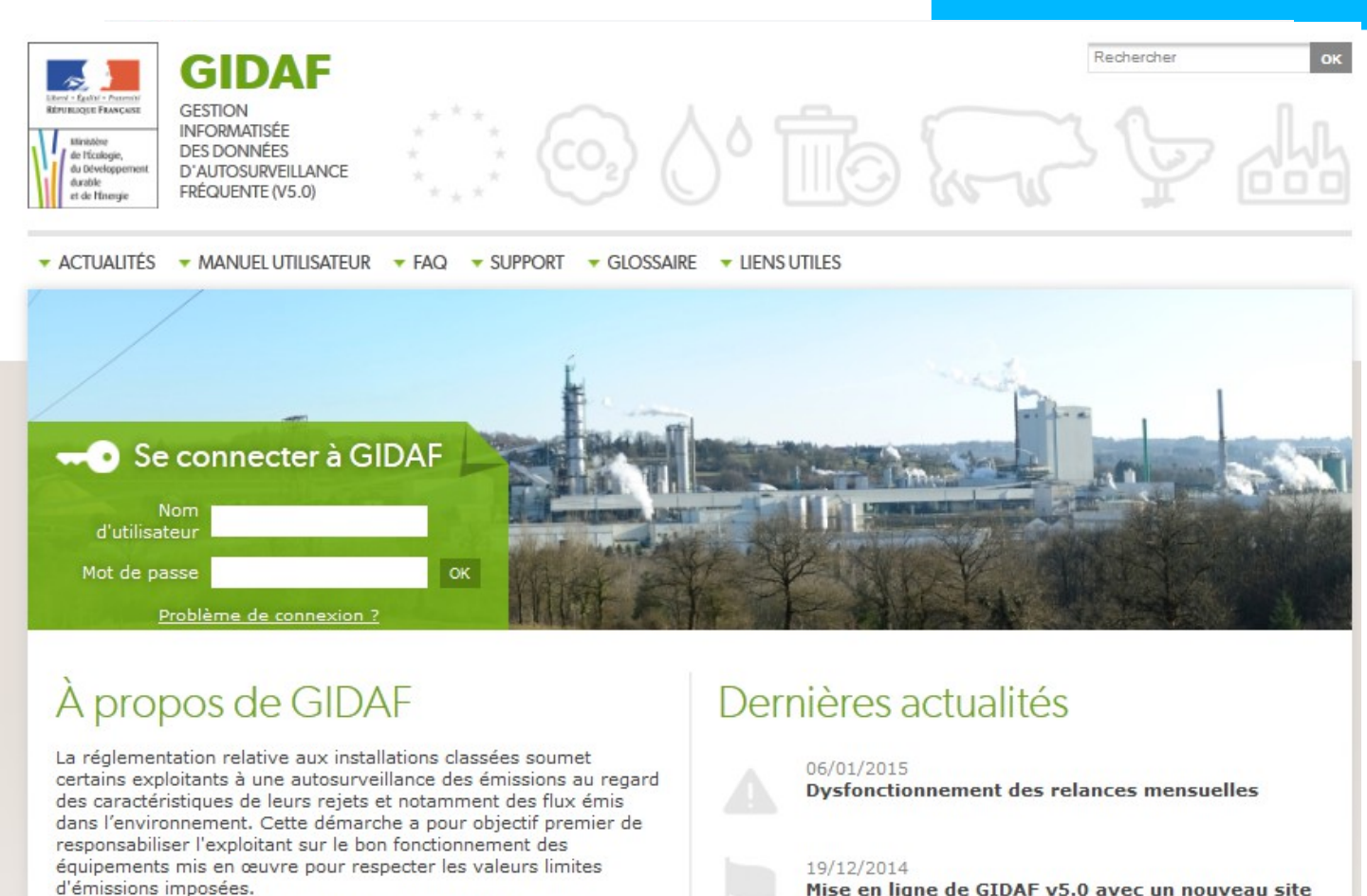

Mise en ligne de GIDAF v5.0 avec un nouveau site

Chaque exploitant se voit attribuer 2 identifiants/mots de passe :

-L'«identifiant-EXPLOITANT» qui permet de saisir, enregistrer et valider les données.

-L'«identifiant-PRESTATAIRE» qui ne permet que de saisir et d'enregistrer les données. C'est l'industriel qui met à disposition de son prestataire l'identifiant/mot de passe-PRESTATAIRE afin qu'il saisisse et enregistre la déclaration (autosurveillance). La validation doit être faite par l'exploitant avec l'«identifiant-EXPLOITANT».

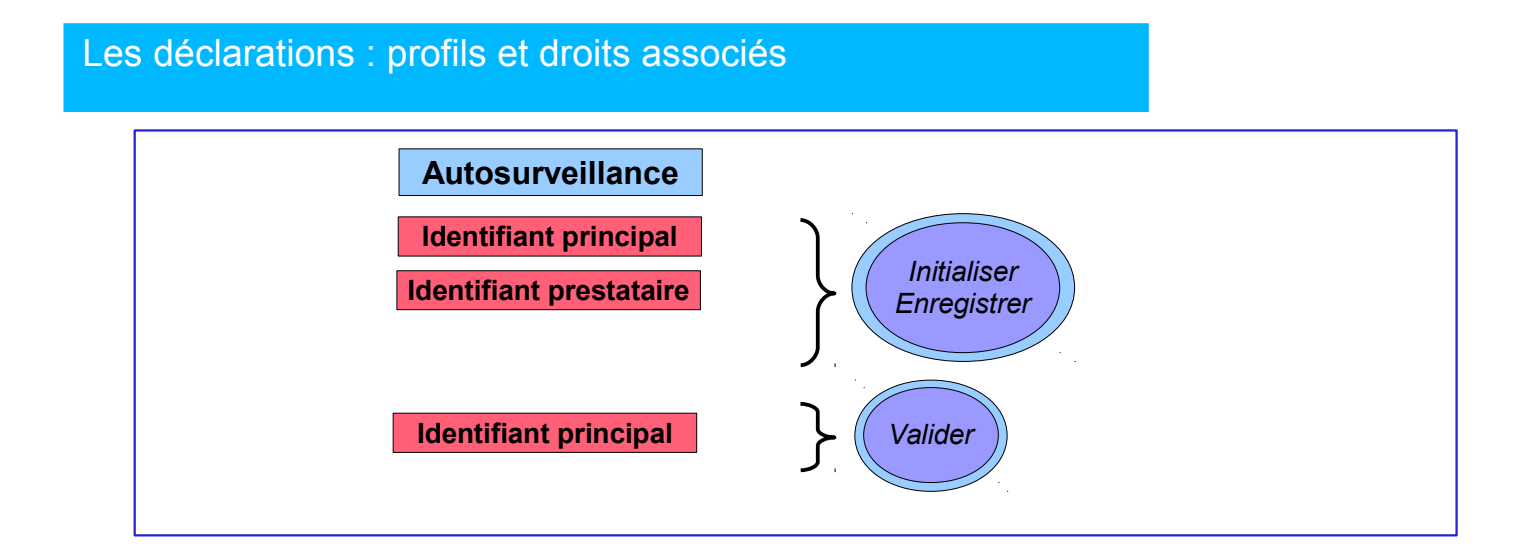

#### 1.1 - Première connexion : saisie des informations administratives obligatoires

Lors de la première connexion, il vous sera demandé les renseignements suivants :

- Numéro SIRET de l'établissement
- Code NAF (activité principale de l'établissement)

Adresse électronique du référent dans l'établissement

| Pre   | mière connexion : renseignements obligatoires                                                                                                    |
|-------|----------------------------------------------------------------------------------------------------|
| Lors  | a de la première connexion (profil INDUSTRIEL), merci de saisir les informations suivantes sur l'identité de votre établissement pour<br>nettre la saisie des déclarations. |
| Nur   | néro SIRET : *                                                                                                    |
| Cod   | je NAF : *                                                                                                    |
| Adn   | esse mél du référent : *                                                                                                    |
| (*) L | a saisie de cette donnée est obligatoire                                                                                                    |
|       |                                                                                                    |
|       | Enregistrer Réinitialiser Abandonner                                                                                                    |
|       |                                                                                                    |
| -     |                                                                                                    |

#### 1.2 - Connexion en routine à GIDAF

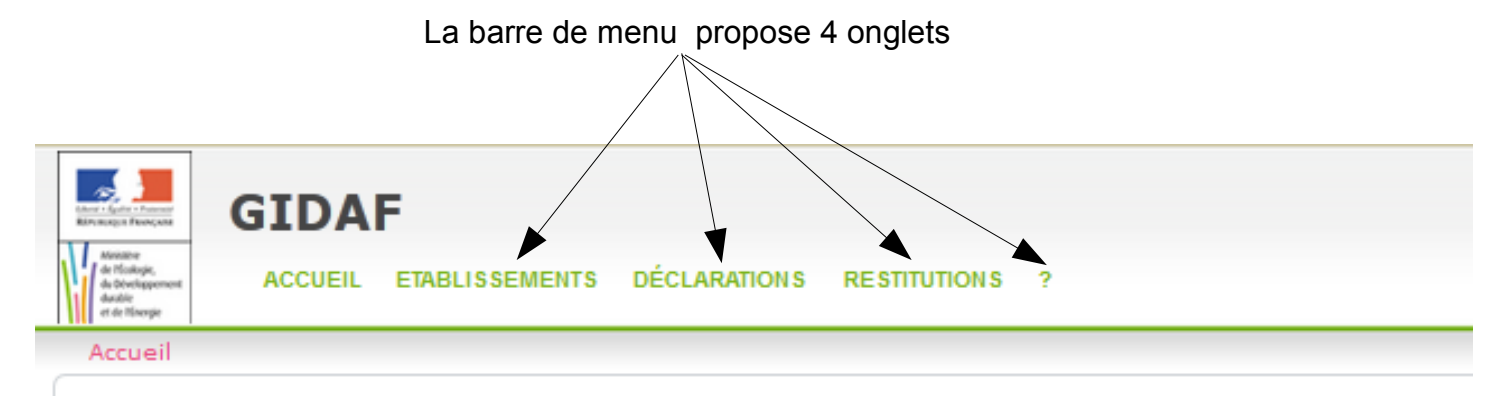

## **G**ESTION **I**NFORMATISÉE

Bienvenue dans l'application GIDAF destinée à recueillir les résultats des analyses réalisées sur les rejets des

```
Bienvenu(e) _Etablissement TEST.
Vous êtes connecté(e) en tant que profil PRD-INDUSTRIEL.
Vous êtes rattaché(e) au bassin 04 : LOIRE-BRETAGNE.
Vous êtes rattaché(e) à la région 83 : AUVERGNE.
Vous êtes rattaché(e) au service : _UT Test.
```

#### Établissements

Fonctionnalités permettant de définir les correspondants en charge de l'autosurveillance et de consulter les données réglementaires de l'établissement.

#### Déclarations

Permet de déclarer les données d'auto-surveillance ou de consulter les déclarations de l'établissement.

#### Restitutions

La restitution en ligne est en cours de développement et n'est pas disponible pour le moment pour les données eaux souterraines.

#### - Aide

Pour avoir accès à l'aide en ligne.

## 2 – Le cadre réglementaire

Le «cadre de surveillance», saisi par l'administration, contient les données réglementaires issues de l'arrêté préfectoral de l'établissement relatives à la surveillance des eaux souterraines. Vous y accédez en cliquant sur :

- Etablissement -> Fiche établissement -> Structure de Surveillance – eaux sout.

| Situation                                 | Identité   | Correspondance      | Cadre de Surveillance                                                               | Structure de Surveillance - E | Eaux de surface                                 | Structure de Su                        | rveillance - Eaux sout | t. Structure de Surveillance - Légionelles |  |  |
|-------------------------------------------|------------|---------------------|-------------------------------------------------------------------------------------|-------------------------------|-------------------------------------------------|----------------------------------------|------------------------|--------------------------------------------|--|--|
| Sélection                                 | inez un ca | dre de surveillance | : 14696 - A                                                                         | NPC 01/06/2014                | ✓ Cadre en vigueur - 01/07/2014.                |                                        |                        |                                            |  |  |
| Structure de surveillance                 |            |                     |                                                                                     |                               | Données du paramètre suivi                      |                                        |                        |                                            |  |  |
| = PZ1                                     | PZ1 amont  |                     |                                                                                     |                               | Famille : Paramètres généraux pollution de l'ea |                                        |                        | pollution de l'eau                         |  |  |
| ⊟−r                                       | appe - Ea  | u<br>               |                                                                                     |                               | Code Sandre :                                   |                                        | 1314                   |                                            |  |  |
|                                           |            | 20                  |                                                                                     |                               | Paramètre :                                     |                                        | DCO                    |                                            |  |  |
|                                           | pH         |                     |                                                                                     |                               | Unité :                                         |                                        | milligramme d'oxygène  | par litre                                  |  |  |
|                                           | - C Orga   |                     |                                                                                     |                               | Norme des an                                    | alvses :                               |                        |                                            |  |  |
|                                           | AOX        |                     |                                                                                     |                               | Site de mesur                                   | - Sunnort :                            | nanne - Fau            | Chaque paramètre est                       |  |  |
|                                           |            |                     |                                                                                     |                               | Ordre d'affich                                  | ana:                                   | 2 -                    | cliquable ce qui permet de                 |  |  |
| - PZ2                                     | aval       |                     |                                                                                     |                               | Crécueres de                                    | aye.                                   | 2 V                    | visualiser les données                     |  |  |
| i i i - r                                 | appe - Ea  | u                   |                                                                                     |                               | Frequence de                                    | s analyses :                           | Semestrielle           | regiementaires associees.                  |  |  |
|                                           | Prof pié   | Z0                  |                                                                                     |                               | Cubice de                                       | transmission :                         | Semestrielle           |                                            |  |  |
|                                           | -DCO       |                     |                                                                                     |                               | Suivi saisonni                                  | er:                                    |                        |                                            |  |  |
|                                           |            |                     |                                                                                     |                               | Fraction(s) a a                                 | inalyser :                             | Fraction(              | (s) à analyser                             |  |  |
|                                           | Ind.Phénol |                     |                                                                                     |                               |                                                 | Eau brute                              |                        |                                            |  |  |
| AOX<br>CN TOT.<br>PZ3 aval<br>nappe - Eau |            |                     | Données réglementaires : Aucune donnée réglementaire n'est associée à ce paramètre. |                               |                                                 | entaire n'est associée à ce paramètre. |                        |                                            |  |  |
|                                           |            |                     |                                                                                     |                               |                                                 |                                        |                        |                                            |  |  |
|                                           |            |                     |                                                                                     |                               |                                                 |                                        |                        |                                            |  |  |
|                                           |            |                     |                                                                                     |                               |                                                 |                                        |                        |                                            |  |  |
| Prot piezo                                |            |                     |                                                                                     |                               |                                                 |                                        |                        |                                            |  |  |

#### 3 – Les étapes d'une déclaration

Avant de saisir toute nouvelle déclaration, merci d'alerter l'inspection des installations classées en cas d'anomalie constatée sur le cadre de surveillance afin que les corrections éventuellement nécessaire soient effectuées

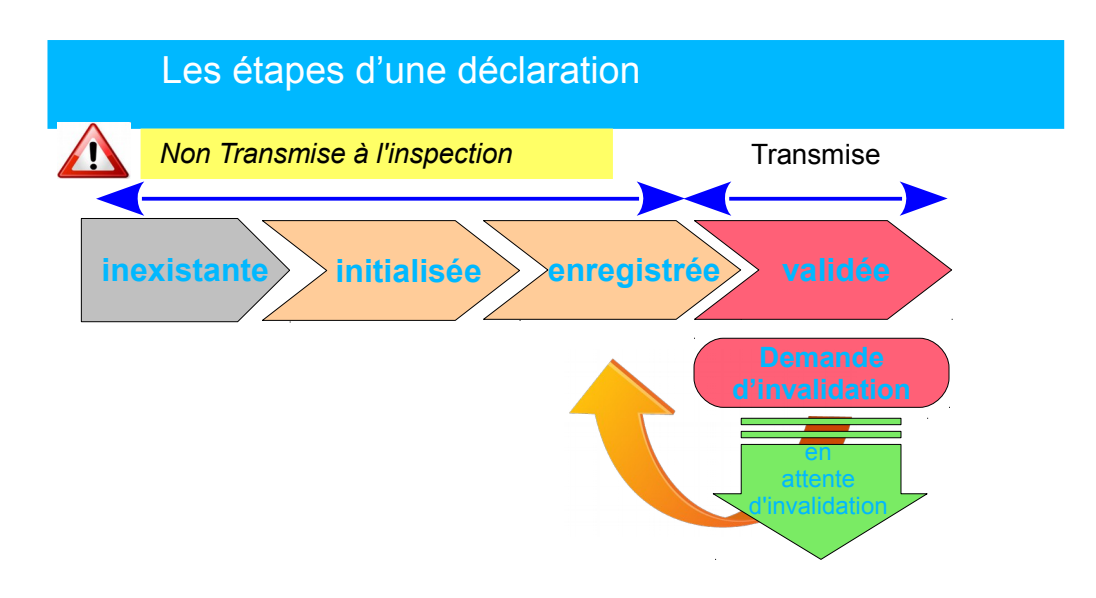

**N.B.** Une fois validée, la déclaration ne peut plus être modifiée. Dans l'hypothèse où des éléments doivent être modifiés, l'industriel fait une demande d'invalidation auprès de l'inspection, via l'application GIDAF.

## Initialisation

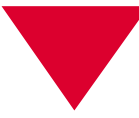

## 3.1 – Faire sa déclaration

On accède au module de déclaration par le menu général «Déclaration/Initialiser» :

| Element - Electric - Franceson<br>References and Franceson | GIDAF   |                |              |              |   |  |
|------------------------------------------------------------|---------|----------------|--------------|--------------|---|--|
| de l'foslogie,<br>du Déveluppement<br>durable              | ACCUEIL | ETABLISSEMENTS | DÉCLARATIONS | RESTITUTIONS | ? |  |
| et de l'Énergie                                            |         |                | RECHERCHER   |              |   |  |
| Accueil                                                    |         |                | INITIALISER  |              |   |  |
|                                                            |         |                | IMPORTER     |              |   |  |
|                                                            |         |                |              |              |   |  |

.....

L'utilisateur est invité à choisir la période sur laquelle il souhaite faire sa déclaration, et la catégorie de la déclaration (Autosurveillance eaux superficielles, Autosurveillance RSDE, Autosurveillance eaux souterraines, ...).

Pour la catégorie de la déclaration « autosurveillance eaux souterraines», l'utilisateur choisit entre la saisie en ligne ou la déclaration excel **1**.

## Les différents modes de déclaration sur GIDAF

|   | C Déclaration                                                                              |  |
|---|--------------------------------------------------------------------------------------------|--|
|   | Raison sociale : _Etablissement TEST                                                       |  |
|   | Nom usuel : _Etablissement TEST                                                            |  |
|   | Commune : 63000-CLERMONT-FERRAND                                                           |  |
|   | Catégorie : Autosurveillance eaux superficielles 🔽                                         |  |
|   | Mois de déclaration : Autosurveillance eaux superficielles<br>Contrôle externe de recalage |  |
|   | Année de déclaration : Contrôle inopiné eaux superficielles<br>Autosurveillance RSDE       |  |
|   | Autosurveillance eaux souterraines                                                         |  |
|   | Déclarer en ligne Décla Autosurveillance légionelles<br>Contrôle inopiné légionelles       |  |
| _ |                                                                                            |  |

0

## 3.1 – Déclaration d'autosurveillance eaux souterraines en ligne

Dans le cadre d'une déclaration en ligne d'autosurveillance, chaque paramètre est saisi dans le tableur en ligne.

Il y a autant d'onglets avec un tableur que de points de surveillance (piézomètre ou puits). *N.B : A partir de 4 points de surveillance, la saisie est effectuée par un menu déroulant et non plus par des onglets.* Dans l'exemple ci-dessous, il y a dix points de surveillance : l'onglet permettant d'accéder au tableur du point de contrôle (piézo ou puits) se nomme «Points de surveillance».

N.B : les champs de données marqués d'une astérisque \* sont de saisie obligatoire.

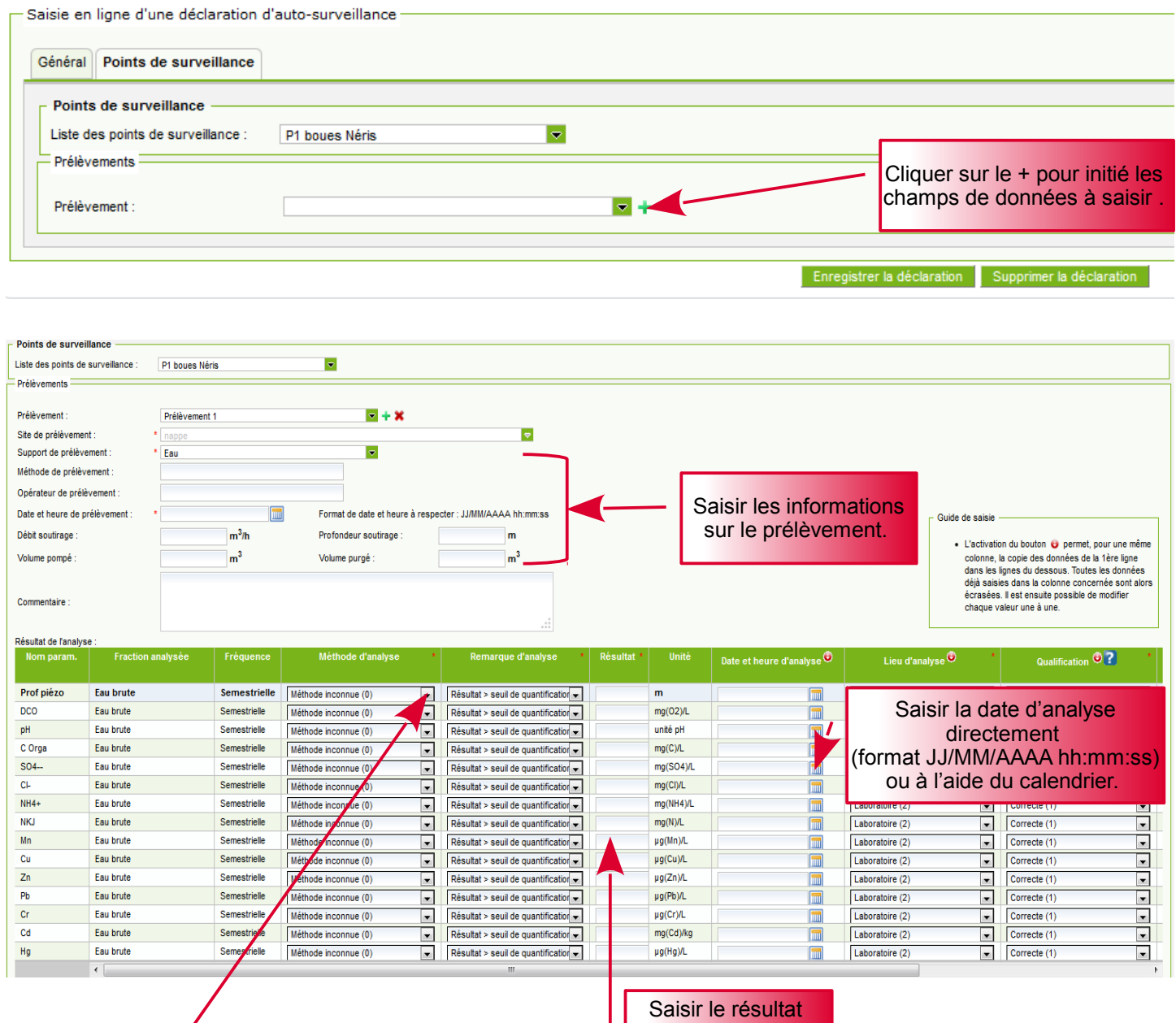

Saisir le résultat d'analyse dans la case pour chaque paramètre

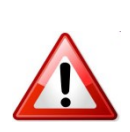

Pour les autres champs de données à saisir (<u>Méthode d'analyse</u>, <u>Remarque d'analyse</u>, <u>Lieu</u> <u>d'analyse</u>, <u>Qualification</u>, <u>Statut de la mesure</u> et <u>Code SIRET du laboratoire</u> en bout de tableau), il faut choisir dans la liste déroulante la donnée correspondante à chaque cas de figure.

Pour les champs <u>Qualification</u>, <u>Statut de la mesure</u> une aide à la saisie est disponible en cliquant sur le point d'interrogation bleu

## Enregistrement

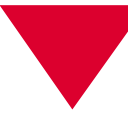

.

## 3.2 – Déclaration d'autosurveillance eaux souterraines via tableur excel

Pour déclarer sous Excel des données d'autosurveillance :

1) Extraire le fichier vierge (sous-menu «Déclarations», «initialiser» puis «déclarer sous Excel»)

2) Le remplir en respectant exactement la mise en page, les éléments demandés.

3) Importer le fichier rempli (sous-menu «importer»)

| Import d'une déclaration    |                                     |  |
|-----------------------------|-------------------------------------|--|
| Catégorie :                 | Auto surveillance eaux souterraines |  |
| Déclaration au format XLS : | Sélectionner                        |  |
|                             | Importer                            |  |

Après avoir sélectionné le fichier, l'application amène l'utilisateur sur la déclaration en ligne, complétée des éléments saisis dans le fichier.

L'exploitant peut alors enregistrer ou modifier sa déclaration puis la transmettre.

## Validation

## 3.3 – Enregistrement et validation

Lors de l'enregistrement de la déclaration, un contrôle de complétude (champs obligatoires de la déclaration marqué d'un \* et code SIRET du laboratoire) est effectué automatiquement.

La validation de la déclaration n'est possible que si les manques ont été corrigés. Des commentaires peuvent être ajoutés, sans caractère obligatoire, dans le tableau de données et/ou dans l'onglet général afin notamment de donner toute explication sur des mesures préventives et/ou curatives réalisées ou à venir lorsque les résultats d'analyses présentent par exemple une anomalie, un écart par rapport aux analyses précédentes, etc.

Deux champs informatifs sur la qualification de la surveillance réalisée et sur la situation environnementale sont disponibles sur l'onglet « Général » de la déclaration. Ils sont positionnés par défaut mais peuvent être modifiés selon le cas de figure rencontré en utilisant le menu déroulant en bout de champ.

Il est également possible de joindre un fichier à la déclaration.

Cliquer sur le bouton «Transmettre à l'inspection», l'état de la déclaration passe de «enregistrée» à «validée».

| Synthèse établissement                                                                                                    |                                                                                     |                                                    | Synthèse déclaration                                                                               |                                                                          |
|----------------------------------------------------------------------------------------------------|-------------------------------------------------------------------------------------|----------------------------------------------------|----------------------------------------------------------------------------------------------------|--------------------------------------------------------------------------|
| Raison sociale / Nom usuel : Etal     Adresse :     Commune : 630     Code Inspection / Numéro Agence :005      Saisie en ligne d'une déclaration d'auto-surveil     Général P71 amont P72 avail P73 avail | bilssement TEST / Etablissement TEST<br>00-CLERMONT-FERRAND<br>6.02286 /<br>Illance |                                                    | Période : juill     Type : Aut     Etat : Vai     Date de transmission :27 ;     Utilisateur : 005 | at 2014<br>osurveillance eaux souterraine:<br>dé<br>ioût 2014<br>6.02286 |
|                                                                                                    |                                                                                     |                                                    |                                                                                                    |                                                                          |
| Complement d'informations de la declaration                                                                                                    | a                                                                                   |                                                    |                                                                                                    |                                                                          |
| Qualification de la surveillance réalisée :                                                                                                    | Conforme aux prescriptions                                                          |                                                    |                                                                                                    |                                                                          |
| Qualification de la situation environnementale :                                                                                                    | 1ère campagne : situation n'amenant pas de remarque                                 |                                                    |                                                                                                    |                                                                          |
| Commentaire :                                                                                                    |                                                                                     |                                                    |                                                                                                    |                                                                          |
| Pièce jointe actuelle :                                                                                                    |                                                                                     |                                                    |                                                                                                    |                                                                          |
| Pièce jointe à télécharger :                                                                                                    | 🕂 Sélectionner                                                                      |                                                    |                                                                                                    |                                                                          |
|                                                                                                    |                                                                                     |                                                    |                                                                                                    |                                                                          |
|                                                                                                    |                                                                                     | Enregistrer la déclaration Demander l'invalidation | Supprimer la déclaration                                                                           |                                                                          |
| Pour en sav                                                                                                    | voir plus                                                                           |                                                    | Pour demander<br>des modification<br>ne déclaration                                                | à faire<br>hs sur<br>validée                                             |

Le site de GIDAF : www.gidaf.developpement-durable.gouv.fr

Le site du MEDDE : www.developpement-durable.gouv.fr

Le site des Installations Classées : www.installationsclassees.developpement...